## Pārskatu eksportēšana EDS sistēmā

Failu sagatavošanas princips eksportēšanai sistēmā EDS ir ļoti vienkāršs. Jums nevajag pat neko darīt programmā — faili veidojas automātiskajā režīmā tai brīdī, kad Jūs palaižat parasto ("papīra") pārskata formu aprēķinu.

Tālāk aprakstīta darbību kārtība, kuru ievērojot, Jūs vienkāršosiet pārskatu sagatavošu EDS sistēmā:

- Izdariet tā, lai Jums vienlaikus būtu atvērtas abas programmas: accorprofi un EDS vietne.
- Sagatavojiet programmā accorprofi kaut kādu pārskatu (piemēram, atskaiti "PVN deklarācija"). To nav nepieciešams izdrukāt – pietiek vienkārši sagaidīt aprēķina pabeigšanu.
- Pārejiet EDS vietnē. Kad esat sadaļā "Dokumenti", nospiediet taustiņu "No faila":

| VID ELEKTRONISKĀS | DEKLAR          | ĒŠANAS S             | SISTĒMA         |                                      |
|-------------------|-----------------|----------------------|-----------------|--------------------------------------|
| 🗙 Uz sākumu       | Nodokļu ma      | ksātājs: <b>PROF</b> | I STUDIJA SIA   | A 🛹 Mainīt                           |
| Dokumenti         | Dokum           | entu sara            | ksts            |                                      |
| Sarakste ar VID 3 | Sagatavot       | dokumentu            | No veidlapa     | as No faila 🔶                        |
| Maksājumi         |                 |                      |                 |                                      |
| Pārskati          | Visi doku       | imenti Ga            | atavi iesniegša | nai Pieņemti Noraidīti Meklēt        |
| 🕑 Izziņas         | Numurs          | Datums               | Statuss         | Nosaukums                            |
| Reģistri          | <u>43495085</u> | 10.07.2016           | Pieņemts        | PVN taksācijas perioda deklarācija   |
| IESTATĪJUMI       | 43495077        | 10.07.2016           | Pieņemts        | Darba devēja ziņojums (VSAOI un IIN) |

Faila izvēle sagatavotā pārskata lejupielādei EDS

- Izvēlieties failu atskaites lejupielādei uz EDS, kuru pirms tam esat izveidojuši programmā accorprofi. Tas atrodas mapē \ACCpr\DATA\_EXPORT\EDS. Atskaitei "PVN deklarācija" (kuru pirms tam sagatavojāt programmā) atbilst fails eds\_pvn.xml. Izvēlieties to un nospiediet "Turpināt".
- Pēc tam EDS uzrakstīs, vai izdevies Jūdu failu lejupielādēt bez kļūdām. Ja viss ir kārtībā atkal nospiediet "Turpināt".
- Rezultātā EDS atskaišu sarakstā parādīsies jauns pārskats ar datiem, kas pārvietoti no accorprofi. Ieejiet sagatavotajā pārskatā, pārliecinieties, ka dati pārvietoti korekti, pēc tam nospiediet "Iesniegt".

Pārskatu un attiecīgo failu saraksts eksportēšanai uz EDS:

| .xml            |
|-----------------|
| 2.xml           |
| st.xml          |
| ı.xml           |
| .xml            |
| xml             |
| ייי<br>ווי<br>א |

## Svarīgi:

Katru reizi, sagatavojot pārskatu, vecais fails mapē **\ACCpr\SATA\_EXPORT\EDS** tiek aizvietots ar jauno. Katrā failā glabājas tikai pēdējā tam atbilstošā atskaite. Tādējādi, ja nepieciešams eksportēt uz EDS vairākas viena veida atskaites, tas jādara secīgi: vispirms programmā **accorprofi** jāsagatavo viena atskaite, tā jāielādē uz EDS, pēc tam nākamo utt.